**1° Passo:** Acesse, primeiramente, o endereço: <u>https://www.gov.br/pt-br/servicos/solicitar-comprovante-de-rendimentos-de-aposentados-militar-</u>reformado-ou-da-reserva-e-anistiado-politico-atendidos-pelo-decipex

## $2^{\circ}$ Passo: Clique no botão verde "Iniciar", que fica à direita:

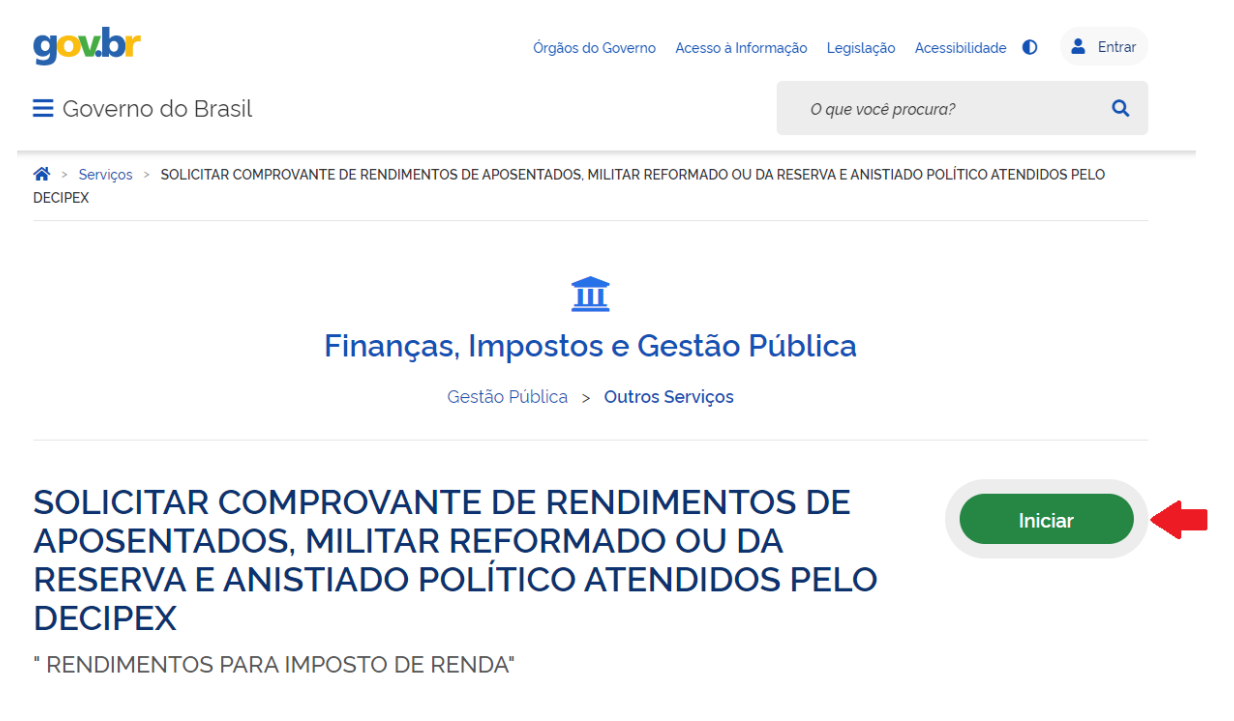

**3° Passo:** Digite o seu CPF e clique em "Avançar". Caso não possua conta no gov.br, clique em "Crie sua conta":

| govbr                                                                                                    | CORONAVÍRUS (COVID-19) ACESSO À II | NFORMAÇÃO       | PARTICIPE                                                                 | LEGISLAÇÃO                                       | ÓRGÃOS DO GOVERNO 🕺 |
|----------------------------------------------------------------------------------------------------|------------------------------------|-----------------|---------------------------------------------------------------------------|--------------------------------------------------|---------------------|
|                                                                                                    |                                    |                 |                                                                           |                                                  |                     |
|                                                                                                    |                                    | Ad              | cesse sua c                                                               | onta com                                         |                     |
| Uma conta <b>gov.br</b> garante a identificação de cada<br>cidadão que acessa os serviços digitais do govern | ю.                                 | Ca<br>set<br>CF | İ Número do<br>so não lembre se<br>u CPF mesmo as<br>PF<br>Digite seu CPf | CPF<br>e possui uma conta<br>sim para verificar. | digite o número do  |
| Crie sua conta gov.br                                                                                        |                                    |                 | Bancos Cre                                                                | edenciados                                       |                     |
|                                                                                                    |                                    | 6               | Certificado                                                               | digital em nuv                                   | em                  |
|                                                                                                    |                                    |                 | P <sup>2</sup> C                                                          | )úvidas Freque                                   | ntes                |

4° Passo: Preencher a solicitação com os dados necessários - Etapas de 1 a 3.

*1ª Etapa:* Selecione o seu último órgão de lotação no campo "Órgão do solicitante". Em seguida, clique no botão azul "Prosseguir para a etapa 2":

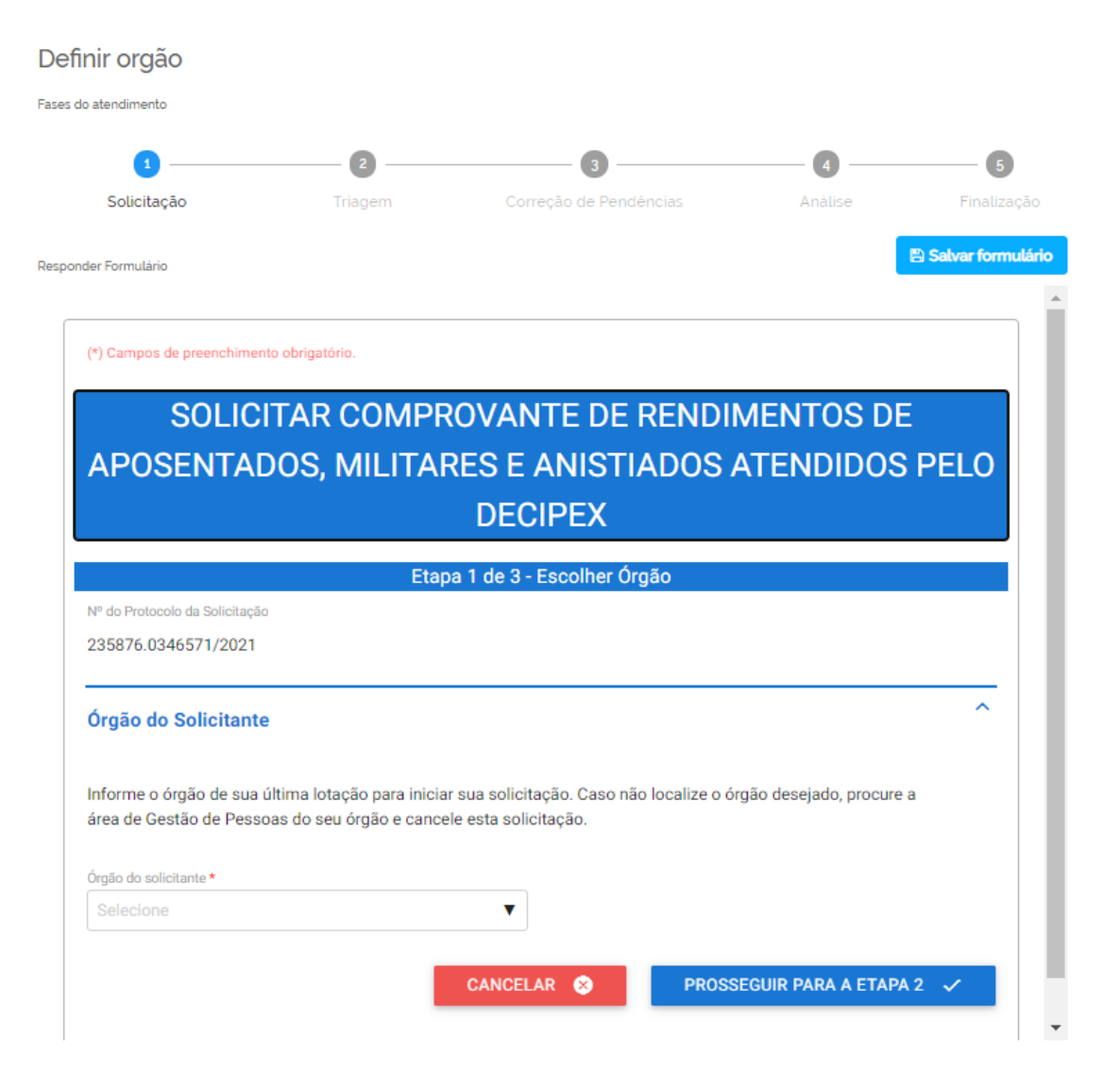

2<sup>a</sup> Etapa: Preencha com suas informações pessoais os seguintes campos: nome, e-mail e número de celular. Em seguida, no campo "Condição de Beneficiário", selecione sua condição. No módulo "Anexos/Documentos", preencha o campo "Descrição do documento", ao lado, anexe-se o documento requerido. Após, clique no botão azul "Adicionar dados na tabela" – verifique se os dados foram adicionados. A seguir, fica facultativo o preenchimento do campo "Informações complementares". Por último, clique no botão azul "prosseguir para a etapa 3":

## Obs.: Anexar documento de Identificação.

Referente ao campo "Anexos/Documentos", atente-se às informações pertinentes ao tamanho e formato do arquivo (documento).

|                                                                                                    | Etapa 2 de 3 - Pre                                                                                             | encher Solicitação                                                                                                |                                                                |                                                                   |
|----------------------------------------------------------------------------------------------------|----------------------------------------------------------------------------------------------------|----------------------------------------------------------------------------------------------------|----------------------------------------------------------------|-------------------------------------------------------------------|
| do Protocolo da Solicitação                                                                                                    |                                                                                                    |                                                                                                    |                                                                |                                                                   |
| 5876.0346571/2021                                                                                                    |                                                                                                    |                                                                                                    |                                                                |                                                                   |
| dos do Solicitante                                                                                                    |                                                                                                    |                                                                                                    |                                                                | ^                                                                 |
| do Solicitante Nome                                                                                                    |                                                                                                    |                                                                                                    |                                                                |                                                                   |
|                                                                                                    |                                                                                                    |                                                                                                    |                                                                |                                                                   |
| last last last last last last last last                                                                                                    |                                                                                                    |                                                                                                    |                                                                |                                                                   |
|                                                                                                    |                                                                                                    |                                                                                                    |                                                                |                                                                   |
| ulur • 🔯                                                                                                    |                                                                                                    |                                                                                                    |                                                                |                                                                   |
|                                                                                                    |                                                                                                    |                                                                                                    |                                                                |                                                                   |
| ndição do Beneficiário                                                                                                    |                                                                                                    |                                                                                                    |                                                                | ^                                                                 |
| dição *                                                                                                    |                                                                                                    |                                                                                                    |                                                                |                                                                   |
| elecione                                                                                                    | •                                                                                                    |                                                                                                    |                                                                |                                                                   |
| ifique as informações sobre forma<br>ão disponíveis na Página do Serviç                                                                                                    | ilários e <b>documentos</b><br>;o no Portal (clique aq                                                         | obrigatórios para esta :<br>ui para acessar)                                                                      | solicitação. Essas i                                           | informações                                                       |
| ifique as informações sobre form<br>ão disponíveis na Página do Serviç<br>amanho máximo dos arquivos: 20<br>xtensões aceitas: PDF, JPG, JPEG<br>tara concluir a inserção do anexe<br>meiro no botão para então inserir o                                                                                   | ulários e <b>documentos</b><br>po no Portal (clique aq<br>MB.<br>e PNG.<br>6, clique em 'Adiciona<br>os dados. | obrigatórios para esta :<br>ui para acessar)<br>r Dados na Tabela'. Em                                            | <mark>solicitação.</mark> Essas i<br>caso de dispositivo       | informações<br>os móveis, clique                                  |
| rifique as informações sobre formi<br>ão disponíveis na Página do Serviç<br>amanho máximo dos arquivos: 20<br>xtensões aceitas: PDF, JPG, JPEG<br>Para concluir a inserção do anexo<br>meiro no botão para então inserir o                                                                                 | ulários e <b>documentos</b><br>co no Portal (clique aq<br>MB.<br>e PNG.<br>o, clique em 'Adiciona<br>os dados. | obrigatórios para esta :<br>ui para acessar)<br>r Dados na Tabela'. Em                                            | colicitação. Essas i<br>caso de dispositivo                    | informações<br>as móveis, clique                                  |
| rifique as informações sobre formi<br>tão disponíveis na Página do Serviç<br>amanho máximo dos arquivos: 20<br>xtensões aceitas: PDF, JPG, JPEG<br>Para concluir a inserção do anexe<br>meiro no botão para então inserir o<br>Descrição do documento *                                                    | ulários e <b>documentos</b><br>co no Portal (clique aq<br>MB.<br>e PNG.<br>o, clique em 'Adiciona<br>os dados. | obrigatórios para esta :<br>ui para acessar)<br>r Dados na Tabela'. Em<br>Documento * 🕅                           | caso de dispositivo                                            | informações<br>os móveis, clíque                                  |
| rifique as informações sobre formi<br>ão disponíveis na Página do Serviç<br>amanho máximo dos arquivos: 20<br>xtensões aceitas: PDF, JPG, JPEG<br>Para concluir a inserção do anexe<br>meiro no botão para então inserir o<br>Descrição do documente *                                                     | ulários e documentos<br>co no Portal (clique aq<br>MB.<br>e PNG.<br>o, clique em 'Adiciona<br>os dados.        | obrigatórios para esta :<br>ui para acessar)<br>r Dados na Tabela'. Em<br>Documento * 🕅<br>ADICION                | solicitação. Essas i<br>caso de dispositivo<br>AR DADOS NA TAB | informações<br>os móveis, clíque                                  |
| rifique as informações sobre formi<br>ão disponíveis na Página do Servis<br>amanho máximo dos arquivos: 20<br>xtensões aceitas: PDF, JPEG, JPEG<br>Para concluir a inserção do anexo<br>meiro no botão para então inserir o<br>Descrição do documento *                                                    | ulários e documentos<br>co no Portal (clique aq<br>MB.<br>e PNG.<br>o, clique em 'Adiciona<br>is dados.        | obrigatórios para esta :<br>ui para acessar)<br>r Dados na Tabela'. Em<br>Documento * 🖾<br>ADICION                | caso de dispositivo                                            | informações<br>os móveis, clique<br>RELA +<br>Ações               |
| rifique as informações sobre formi<br>ão disponíveis na Página do Serviç<br>amanho máximo dos arquivos: 20<br>xtensões aceitas: PDF, JPG, JPEG<br>Para concluir a inserção do anexe<br>meiro no botão para então inserir o<br>Descrição do documento<br>Descrição do documento<br>Nenhum dado adicionado   | ilários e documentos<br>po no Portal (clique aq<br>MB.<br>e PNG.<br>o, clique em 'Adiciona<br>is dados.        | obrigatórios para esta :<br>ui para acessar)<br>r Dados na Tabela'. Em<br>Documento * @<br>ADICION                | caso de dispositivo<br>AR DADOS NA TAB                         | informações<br>as móveis, clique                                  |
| rifique as informações sobre formi<br>ão disponíveis na Página do Servis<br>amanho máximo dos arquivos: 20<br>xtensões aceitas: PDF, JPG, JPEG<br>Para concluir a inserção do anexo<br>meiro no botão para então inserir o<br>Descrição do documento<br>Descrição do documento<br>Nenhum dado adicionado   | ilários e documentos<br>co no Portal (clique aq<br>MB.<br>e PNG.<br>a, clique em 'Adiciona<br>is dados.        | obrigatórios para esta :<br>ui para acessar)<br>r Dados na Tabela'. Em<br>Documento * M<br>Documento<br>Documento | caso de dispositivo                                            | informações<br>os móveis, clique<br>RELA +<br>Ações<br>1 - 0 de 0 |
| rifique as informações sobre formi<br>ão disponíveis na Página do Serviç<br>amanho máximo dos arquivos: 20<br>xtensões aceitas: PDF, JPG, JPEG<br>Para concluir a inserção do anexe<br>meiro no botão para então inserir o<br>Descrição do documento *<br>Descrição do documento<br>Nenhum dado adicionado | Ilários e documentos<br>po no Portal (clique aq<br>MB.<br>e PNG.<br>o, clique em 'Adiciona<br>is dados.        | obrigatórios para esta :<br>ui para acessar)<br>r Dados na Tabela'. Em<br>Documento * M<br>Documento<br>20        | solicitação. Essas i<br>caso de dispositivo<br>AR DADOS NA TAR | informações<br>os móveis, clíque<br>BELA +<br>Ações<br>1 - 0 de 0 |
| ifique as informações sobre forma<br>ão disponíveis na Página do Servis<br>amanho máximo dos arquivos: 20<br>xtensões aceitas: PDF, JPG, JPEG<br>hara concluir a inserção do anexo<br>meiro no botão para então inserir o<br>Descrição do documento *<br>Descrição do documento<br>Nenhum dado adicionado  | ilários e documentos<br>po no Portal (clique aq<br>MB.<br>e PNG.<br>o, clique em 'Adicional<br>os dados.       | obrigatórios para esta :<br>ui para acessar)<br>r Dados na Tabela'. Em<br>Documento * M<br>Documento<br>20        | caso de dispositivo                                            | informações<br>os móveis, clique<br>SELA +<br>Ações<br>1 - 0 de 0 |
| ifique as informações sobre formi<br>ão disponíveis na Página do Servig<br>amanho máximo dos arquivos: 20<br>ktensões aceitas: PDF, JPG, JPG<br>ara concluir a inserção do anexe<br>meiro no botão para então inserir o<br>Descrição do documento *<br>Descrição do documento<br>Nenhum dado adicionado    | lários e documentos<br>po no Portal (clique aq<br>MB.<br>e PNG.<br>o, clique em 'Adiciona<br>is dados.         | obrigatórios para esta :<br>ui para acessar)<br>r Dados na Tabela'. Em<br>Cocumento • M<br>Documento<br>20        | solicitação. Essas i<br>caso de dispositivo<br>AR DADOS NA TAR | informações<br>os móveis, clíque<br>DELA +<br>Ações<br>1 - 0 de 0 |

*3<sup>a</sup> Etapa:* Validação dos dados. Certifique-se de que os dados estão preenchidos corretamente e se consta(m) o(s) documento(s) anexado(s). Por fim, em "Termo de Veracidade das Informações", clique em

"Concordo com o Termo", e para finalizar a solicitação, clique no botão azul "Enviar solicitação":

| *) Campos de preenchimento o                               | brigatório.                                                                                                    |    |
|------------------------------------------------------------|----------------------------------------------------------------------------------------------------|----|
| SOLICITA<br>APOSENTA                                       | AR COMPROVANTE DE RENDIMENTOS DE<br>DOS, MILITARES E ANISTIADOS ATENDIDOS<br>PELO DECIPEX                         | 5  |
|                                                            | Etapa 3 de 3 - Resumo da Solicitação                                                                              |    |
| P do Protocolo da Solicitação<br>235876.0346571/2021       | Della de Enviro da Solicitação<br>09/03/2021                                                                      |    |
| irgão do Solicitante                                       |                                                                                                    | ^  |
| Dados do Solicitante                                       | Nome                                                                                                    | ^  |
| ham                                                        |                                                                                                    |    |
| Selular 🔯                                                  |                                                                                                    |    |
| Condição do Beneficiár<br>Iordição<br>Aposentado           | 10                                                                                                    | ^  |
| Anexos/Documentos                                          |                                                                                                    | ^  |
|                                                            |                                                                                                    |    |
| Descrição do docume                                        | nto Documento                                                                                                    | -1 |
| leave                                                      | 20 v 1-1 de 1                                                                                                    | I. |
|                                                            |                                                                                                    | _  |
| nformações complementares                                  | entares (opcional)                                                                                                | î  |
|                                                            |                                                                                                    |    |
| Fermo de Veracidade d                                      | as Informações                                                                                                    | ^  |
| DECLARO, para fins de direit<br>verdadeiros e autênticos.  | o, sob as penas da lei, que as informações acima prestadas e documentos são                                       |    |
| Atesto que estou ciente de o<br>criminalmente, na forma do | que, se constatada falsidade ideológica ou documental responderei civil e<br>art. 299 e seguinte do Código Penal. |    |
| Concordo com o termo *                                     | ]                                                                                                    |    |
|                                                            | RETORNAR PARA O PASSO 2 S ENVIAR SOLICITAÇÃO                                                                      | /  |